## **Electronic W-2 Printing Guide**

Proceed to Skyward Employee Access

• Choose Employee Information > Payroll > W2 Information

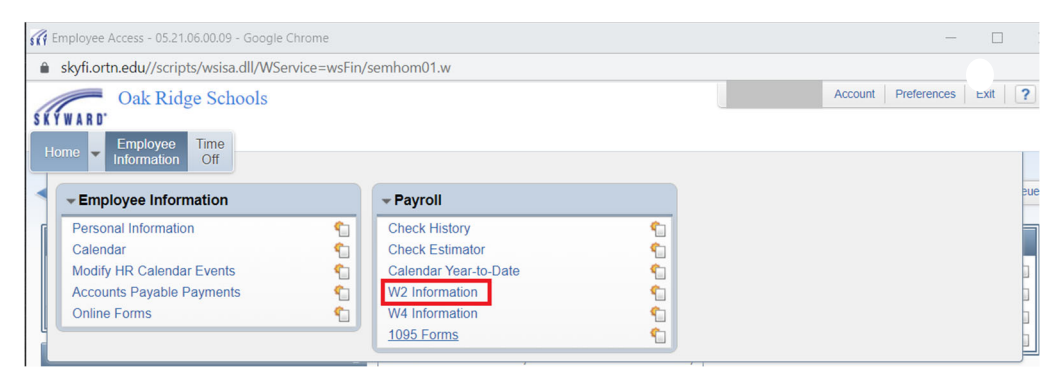

- Highlight the year you want to view/print.
- Select "View W2 Form" button.

| (/ W2 Information - 05.21.06.00.09 - Google Chrome  |                                                                    |                     |         |         |                 |                 |          |          |       |      |          | -     |           | $\times$ |  |
|-----------------------------------------------------|--------------------------------------------------------------------|---------------------|---------|---------|-----------------|-----------------|----------|----------|-------|------|----------|-------|-----------|----------|--|
| â skyfi.c                                           | skyfi.ortn.edu//scripts/wsisa.dll/WService=wsFin/epayrollbrws006.w |                     |         |         |                 |                 |          |          |       |      |          |       |           |          |  |
| Oak Ridge Schools                                   |                                                                    |                     |         |         |                 |                 |          |          | Acco  | ount | Prefer   | ences | Exit      | ?        |  |
| ŚŚŚWARD.                                            |                                                                    |                     |         |         |                 |                 |          |          |       |      |          |       |           |          |  |
| Homo                                                | Employe                                                            | e Time              |         |         |                 |                 |          |          |       |      |          |       |           |          |  |
| Information Off                                     |                                                                    |                     |         |         |                 |                 |          |          |       |      |          |       |           |          |  |
| 📲 🕨 W2 Information 🚖                                |                                                                    |                     |         |         |                 |                 |          |          |       |      |          |       |           |          |  |
| Views: W2 Information V Filters: *Skyward Default V |                                                                    |                     |         |         |                 |                 |          |          | 7 🔟   | 8    | £        | View  | W2 For    | m        |  |
|                                                     |                                                                    |                     | Federal | Federal | Social Security | Social Security | Medicare | Medicare | State |      | s        | How   | is my W   | 12       |  |
| Year 👻                                              | Form                                                               | Date Created        | Wages   | lax     | Wages           | lax             | Wages    | lax      | 1     |      | V        | Cur   | culated i |          |  |
| ▶ <u>2020</u>                                       | W-2                                                                | 01/20/2021 3:07 pm  |         |         |                 |                 |          |          |       |      | <b>^</b> |       |           |          |  |
| ▶ 2019                                              | W-2                                                                | 01/16/2020 3:58 pm  |         |         |                 |                 |          |          | TN    |      |          |       |           |          |  |
| ▶ 2018                                              | W-2                                                                | 01/17/2019 10:31 am |         |         |                 |                 |          |          | TN    |      |          |       |           |          |  |
| b 0010                                              |                                                                    |                     |         |         |                 |                 |          |          |       |      |          |       |           |          |  |

## • Enter your Social Security Number

## • Select "Ok" button

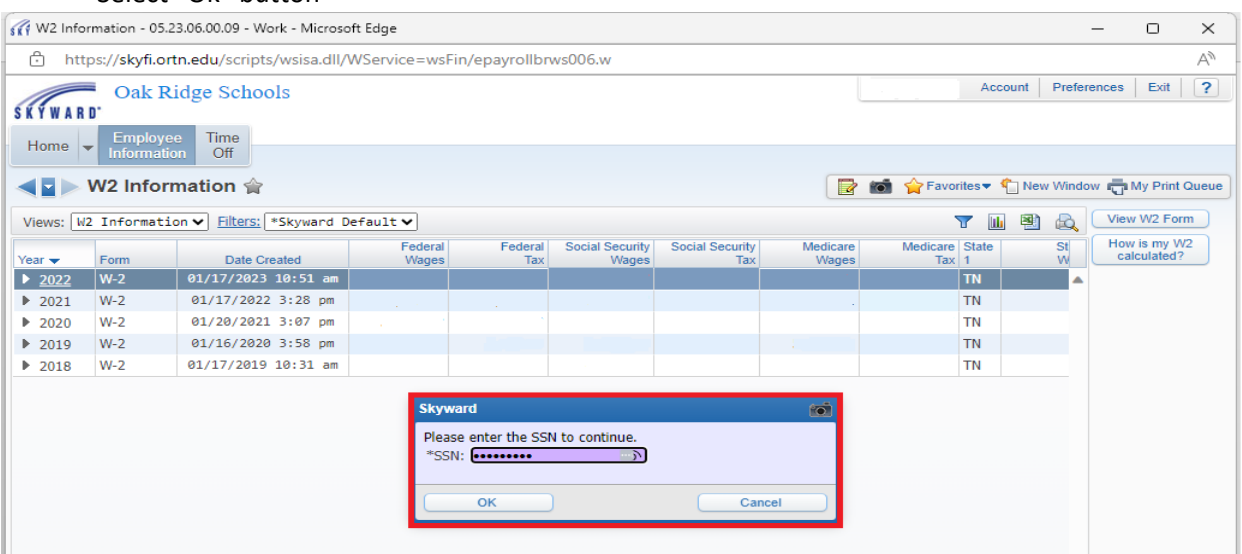

• Download & Print the W-2 pdf file.